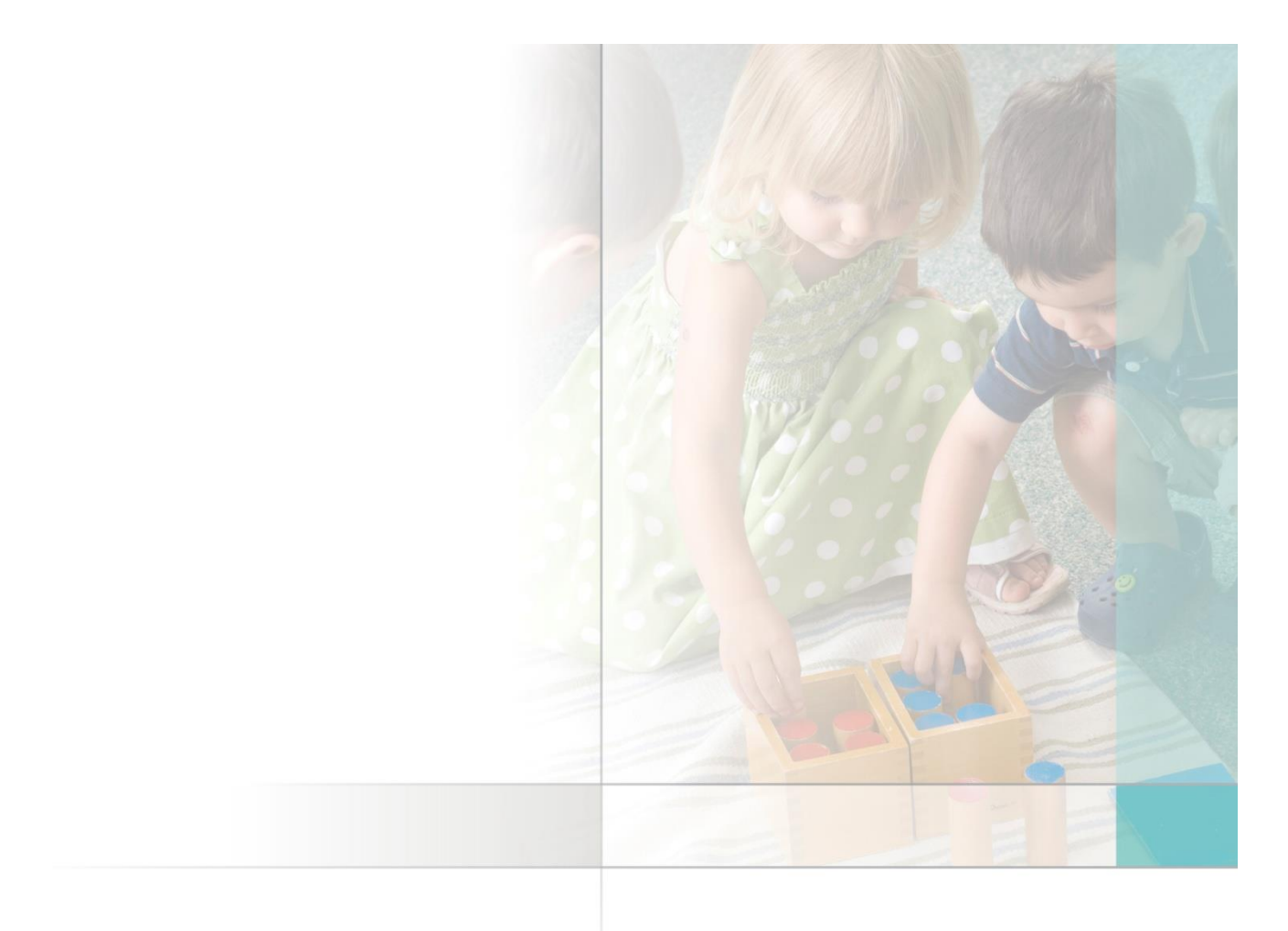

CIVIL

Créer les nouvelles Activités ALSH pour la rentrée CIVIL NET ENFANCE

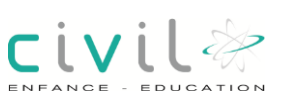

## Créer les nouvelles activités ALSH pour la rentrée

| 1 GENE          | ERALITES                                                        | 3        |
|-----------------|-----------------------------------------------------------------|----------|
| 2 TARI          | FS                                                              | 4        |
| 2.1 DEC         | CLARATION DU NOUVEAU TARIF                                      | 4        |
| 2.1.1           | Tarif avec tranche de quotient familial                         | 6        |
| 2.2 DUF         | PLICATION D'UN TARIF                                            | 7        |
| 2.2.1           | Fonctionnement                                                  | 7        |
| 3 CRE           | ATION D'UN PLANNING                                             |          |
| 3.1 DES         | SCRIPTION                                                       |          |
| 3.1.1           | Fonctionnalité                                                  |          |
| 3.2 GRI         | LLE D'AFFICHAGE DES MODELES DE PLANNINGS                        | 10       |
| 3.3 INFO        | ORMATIONS SUR LE MODELE DE PLANNING                             |          |
| 3.4 Jou         |                                                                 |          |
| 3.5 Jou         | IRS FERIES ET PERIODES A RETIRER DU MODELE DE PLANNING          |          |
| 3.5.1           | Jours fériés à retirer du modèle de planning                    |          |
| 3.5.2           | Vacances et périodes à retirer du modèle de planning            |          |
| 3.6 VER         | RIFICATION DE LA GENERATION DU PLANNING                         | 13       |
| 4 CRE           | ATION DES ACTIONS                                               | 14       |
|                 |                                                                 | 14       |
| 4.1000          | Ondet Facturation                                               |          |
| 4.1.2           | Onglet Planning et informations complémentaires                 |          |
| 4.2 DUF         | PLICATION DES ACTIONS                                           |          |
| 4.2.1           | Masquer                                                         |          |
| 5 SESS          | SIONS                                                           | 21       |
| 5.1 DES         | SCRIPTION                                                       |          |
| 5.1.1           | Fonctionnalité                                                  |          |
| 5.1.2           | Chemin d'accès                                                  |          |
| 5.1.3           | Composition de la page                                          | 21       |
| 5.1.4           | Grille d'affichage des sessions                                 |          |
| 5.1.5           | Informations sur la session                                     |          |
| 5.1.6           | Onglet Fiche détaillée                                          |          |
| 5.1.7           | Options                                                         |          |
| 5.1.8           | Onglet Consolités / offectife                                   |          |
| 5.1.9<br>5.1.10 | Unglet Capacities / effectilis                                  |          |
| 5 1 11          | Canacités                                                       | 25<br>25 |
| 5 1 12          | Effectifs                                                       |          |
| 5.1.13          | Onglet Disciplines / Divers                                     |          |
| 5.1.14          | Enchaînement d'inscription                                      |          |
| 5.1.15          | Portail famille                                                 |          |
| 5.2 DUF         | PLICATION D'UNE SESSION                                         | 29       |
| 5.2.1           | Masquer                                                         |          |
| 5.3 Ore         | DRE D'AFFICHAGE SUR LES TABLETTES                               | 30       |
| E 2 4           | Ordre d'affichage des éléments d'une activité sur les tablettes | 31       |

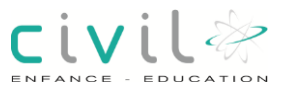

## 1 Généralités

Cette documentation permet de créer ou dupliquer vos actions, sessions du module ALSH. Suivre l'ordre chronologique de celle-ci : Tarifs > Plannings > Actions > Sessions.

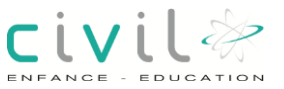

#### 2 Tarifs

Chemin d'accès > Structure > Facturation > Codifications > Tarifs

Cet écran permet de visualiser, dupliquer / modifier, ou créer des tarifs.

#### 2.1 Déclaration du nouveau tarif

| * Codification : Term       v         Code du tarif       Libellé du tarif       Début Validité       Fin Validité       Montant       Observat         TEXT       ETUDE MENSUELLE 1ENF EXT.       01/09/2008       31/12/2999       28.4       ETUDE M         TEXT2       ETUDE MENSUELLE 2*ENF EXT.       01/09/2008       31/12/2999       23.4       ETUDE M         TINV       Tarif inverse       01/01/2010       31/12/2999       23.4       ETUDE M         TJUS       BOISSON 1/4 JUS D'ORANGE       01/01/2005       31/12/2999       0.6       BOISSON         TLOY       LOYERS MENSUELS       01/01/2006       31/12/2999       LOYERS       LOYERS         Fiche tarif       * Validité du : 01/09/2011       * Au : 31/12/2999       *       Masquer         * Libellé du tarif : Journée accueil de loisirs élémentaire       *       Masquer       Tarif crèche O/N ?         * Règle de calcul : Spéciale avec quotients, tarifs mini et maxi (1)       *       *       *       Tarif crèche O/N ?                                                                                                    | INSUELLE<br>MENSUELLE<br>MENSUELLE<br>MENSUELS<br>MENSUELS      |  |  |  |
|----------------------------------------------------------------------------------------------------|-----------------------------------------------------------------|--|--|--|
| Code du tarif       Libellé du tarif       Début Validité       Fin Validité       Montant       Observat         TEXT       ETUDE MENSUELLE 1ENF EXT.       01/09/2008       31/12/2999       28.4       ETUDE N         TEXT2       ETUDE MENSUELLE 2*ENF EXT.       01/09/2008       31/12/2999       23.4       ETUDE N         TINV       Tarif inverse       01/01/2010       31/12/2999       28.4       ETUDE N         TJUS       BOISSON 1/4 JUS D'ORANGE       01/01/2016       31/12/2999       0.6       BOISSON         TLOY       LOYERS MENSUELS       01/01/2006       31/12/2999       0.6       BOISSON         Fiche tarif       *       *       Validité du : 01/09/2011       * Au : 31/12/2999       34/14/20000       Afficher les tarifs v         * Libellé du tarif : Journée accueil de loisirs élémentaire       *       Yatidité du : 01/09/2011       * Au : 31/12/2999       Masquer         * Type quotient :       Quotient familial Ville       *       Masquer       Tarif crèche ON ?         * Règle de calcul:       Spéciale avec quotients, tarifs mini et maxi (1)       *       If       If       Tarif crèche ON ?                                                                                                    | IENSUELLE<br>IENSUELLE<br>V 1/4 JUS DY<br>MENSUELS<br>Valides   |  |  |  |
| TEXT         ETUDE MENSUELLE 1ENF EXT.         01/09/2008         31/12/2999         28.4         ETUDE M           TEXT2         ETUDE MENSUELLE 2*ENF EXT.         01/09/2008         31/12/2999         23.4         ETUDE M           TINV         Tarif inverse         01/01/2010         31/12/2999         23.4         ETUDE M           TINV         Tarif inverse         01/01/2010         31/12/2999         26.6         BOISSON           TUS         BOISSON 1/4 JUS D'ORANGE         01/01/2006         31/12/2999         0.6         BOISSON           TLOY         LOYERS MENSUELS         01/01/2006         31/12/2999         0.6         BOISSON           TLOY         COEC Liess: Define commented         01/01/2006         31/12/2999         LOYERS           TOY         COEC Liess: Define commented         01/01/2006         31/12/2999         LOYERS           TECH         COEC Liess: Define commented         01/02/2011         * Au: 31/12/2999         31/12/2999         Masquer           * Libellé du tarif : ALE         Validité du : 01/09/2011         * Au: 31/12/2999         Masquer         Masquer           * Type quotient : Quotient familial Ville         Image: Coecial avec quotients, tarifs mini et maxi (1)         Image: Coecial avec quotients, tarifs mini et maxi (1)         Image: Coeci                                                                                                    | MENSUELLE /<br>MENSUELLE<br>N 1/4 JUS DY<br>MENSUELS<br>/alides |  |  |  |
| TEXT2         ETUDE MENSUELLE 2*ENF EXT.         01/09/2008         31/12/2999         23.4         ETUDE MENSUELLE 2*ENF EXT.           TINV         Tarif inverse         01/01/2010         31/12/2999         23.4         ETUDE MENSUELT           TJUS         BOISSON 1/4 JUS D'ORANGE         01/01/2006         31/12/2999         0.6         BOISSON           TLOY         LOYERS MENSUELS         01/01/2006         31/12/2999         0.6         BOISSON           TLOY         COEC User: Define completed         01/01/2006         31/12/2999         LOYERS           Fiche tarif         *         COEC User: Define completed         01/01/2006         31/12/2999         I// COYERS           * Libellé du tarif :         Journée accueil de loisirs élémentaire         * Au: 31/12/2999         I// Afficher les tarifs v           * Type quotient :         Quotient familial Ville         Image: Core of the starifs of the starifs of | MENSUELLE                                                       |  |  |  |
| TINV       Tarif inverse       01/01/2010       31/12/2999         TJUS       BOISSON 1/4 JUS D'ORANGE       01/01/2006       31/12/2999       0.6       BOISSON         TLOY       LOYERS MENSUELS       01/01/2006       31/12/2999       0.6       BOISSON         THOT       COCCULer: Deter constant       01/01/2006       31/12/2999       LOYERS         Fiche tarif       *Code du tarif : ALE       *Validité du : 01/09/2011       *Au : 31/12/2999       31/12/2999       Fiche tarif         *Libellé du tarif : Journée accueil de loisirs élémentaire       *Mui: 31/12/2999       Fiche tarif       Masquer         *Type quotient : Guotient familial Ville       •       •       •       •         *Règle de calcul : Spéciale avec quotients, tarifs mini et maxi (1)       •       •       •                                                                                                    | N 1/4 JUS DY<br>MENSUELS<br>/alides                             |  |  |  |
| TJUS       BOISSON 1/4 JUS D'ORANGE       01/01/2006       31/12/2999       0.6       BOISSON         TLOY       LOYERS MENSUELS       01/01/2006       31/12/2999       LOYERS         FICHE tarif       * Code du tarif : ALE       * Validité du : 01/09/2011       * Au : 31/12/2999       31/12/2999       Image: Code du tarif : ALE       * Validité du : 01/09/2011       * Au : 31/12/2999       Masquer         * Type quotient :       Quotient familial Ville       •       •       •       •         * Règle de calcul :       Spéciale avec quotients, tarifs mini et maxi (1)       •       •       •       •                                                                                                    | N 1/4 JUS DY<br>MENSUELS<br>/alides                             |  |  |  |
| TLOY LOYERS MENSUELS 01/01/2006 31/12/2999 LOYERS TOOT OF COllege Deliver exceeded Fiche tarif  * Code du tarif : ALE * Validité du : 01/09/2011 1 * Au : 31/12/2999 1 Afficher les tarifs v * Libellé du tarif : Journée accueil de loisirs élémentaire * Type quotient : Quotient familial Ville * Règle de calcul : Spéciale avec quotients, tarifs mini et maxi (1) * Règle de calcul : Spéciale avec quotients, tarifs mini et maxi (1)                                                                                                    | MENSUELS                                                        |  |  |  |
| Fiche tarif       • Validité du : 01/09/2011       • Au : 31/12/2999       • Afficher les tarifs v         • Libellé du tarif : ALE       • Validité du : 01/09/2011       • Au : 31/12/2999       • Masquer         • Type quotient : Quotient familial Ville       • Tarif crèche Q/N ?       • Tarif crèche Q/N ?                                                                                                    | ralides                                                         |  |  |  |
| Fiche tarif         * Code du tarif : ALE       * Validité du : 01/09/2011         * Libellé du tarif : Journée accuell de loisirs élémentaire         * Type quotient : Quotient familial Ville         * Règle de calcul : Spéciale avec quotients, tarifs mini et maxi (1)                                                                                                    | alides                                                          |  |  |  |
| Code du tarif : ALE     Validité du : 01/09/2011     Au : 31/12/2999     Afficher les tarifs v     Libellé du tarif : Journée accueil de loisirs élémentaire     Type quotient : Quotient familial Ville     Tarif crèche Q/N ?     Règle de calcul : Spéciale avec quotients, tarifs mini et maxi (1)                                                                                                    | /alides                                                         |  |  |  |
| * Libellé du tarif : Journée accueil de loisirs élémentaire 👘 Masquer<br>* Type quotient : Quotient familial Ville 🔹 Tarif crèche Q/N ?<br>* Règle de calcul : Spéciale avec quotients, tarifs mini et maxi (1) 🔹 🖬                                                                                                    |                                                                 |  |  |  |
| * Type quotient : Quotient familial Ville - Tarif crèche Q/N ?                                                                                                    | Masquer     Tarif crèche O/N ?     Orifaitaire                  |  |  |  |
| * Règle de calcul : Spéciale avec quotients, tarifs mini et maxi (1)                                                                                                    |                                                                 |  |  |  |
|                                                                                                    |                                                                 |  |  |  |
| Observations :       Observations :      Observations :                                                                                                    |                                                                 |  |  |  |
| Délibération : Tarif avec tranches de QF ? : Non -                                                                                                    |                                                                 |  |  |  |
| Arrondi Complément règle de calcul                                                                                                    |                                                                 |  |  |  |
| QF minimum : 200,0000                                                                                                    |                                                                 |  |  |  |
| Type d'arrondi: Proche P                                                                                                    |                                                                 |  |  |  |
| Valeur approchée : 1                                                                                                    |                                                                 |  |  |  |
| Précision 2 Prix minimum 3,0000                                                                                                    |                                                                 |  |  |  |
| Prix maximum : 31,7600                                                                                                    |                                                                 |  |  |  |
| Tarif avec montant ajouté à la règle                                                                                                    |                                                                 |  |  |  |

Cette partie décrit la création d'un tarif, dont le code n'existait pas jusqu'à présent.

Il faut d'abord passer en mode ajout, afin d'avoir accès à toutes les zones de saisie.

Boîte Fiche tarif

Remplir les champs Code du tarif et Libellé du tarif.

Entrer la date de début de validité (Validité du). La date de fin est remplie automatiquement, et le tarif ne prendra fin qu'à la création d'un nouveau tarif ayant le même code.

Le Type de quotient est nécessaire pour savoir quelle valeur de quotient doit être prise en compte lors de l'application de ce tarif.

La Règle de calcul quant à elle détermine les éléments à prendre en considération ainsi que la manière de calculer le montant à appliquer. Le bouton situé sur la droite de cette zone donne le détail de la

Si une délibération a été saisie au sujet du tarif concerné, saisir son code dans le champ Délibération.

Le choix Tarif avec tranches de QF détermine s'il y a plusieurs paliers dans le calcul, ou si le calcul est linéaire. Si cette zone est à Oui, le bouton Détail des tranches de QF est disponible.

La case à cocher Afficher les tarifs valides, cochée par défaut, permet de ne visualiser que les tarifs en cours de validité, ainsi que les futurs, et de masquer ceux qui ne sont ni valides ni masqués.

Le bouton Masquer permet de ne plus afficher un tarif dans les assistants lors des créations d'activités, de sessions, ou d'inscriptions.

La case Tarif crèche doit être cochée dans le cas où le tarif concerne la petite enfance. Seuls les tarifs crèche sont affichés lors de la saisie d'une admission petite enfance.

Spécifier si le tarif est Unitaire ou Forfaitaire. Cela est déterminant selon le mode de facturation adopté. Un tarif forfaitaire est utilisé pour une facturation simple où le prix reste le même quel que soit le nombre de jours où l'enfant a pris part à l'activité. Un tarif unitaire est en général utilisé pour les activités payées en fonction du nombre de jours où l'enfant est présent à l'activité.

Boîte Arrondi

Dans la boîte Arrondi se trouvent les champs nécessaires au calcul de l'arrondi.

Le Type d'arrondi peut être : inférieur, supérieur, ou proche.

Le champ Valeur approchée représente le pas de facturation en centimes. Par exemple si on saisit « 50 », les prix possibles seront : 0,50€, 1€, 1,50€...

Le champ Précision décrit le nombre de chiffres après la virgule qui seront calculés. Le maximum est de 4 chiffres après la virgule. Pour un calcul au centime près, laisser ce paramètre à 2.

Exemples de paramétrages et de résultats pour un prix de 0,78€ :

| Paramétrage                                                         | Résultat |
|---------------------------------------------------------------------|----------|
| Type d'arrondi : supérieur<br>Valeur approchée : 5<br>Précision : 2 | 0,80€    |
| Type d'arrondi : inférieur<br>Valeur approchée : 2<br>Précision : 1 | 0,60€    |
| Type d'arrondi : proche<br>Valeur approchée : 1<br>Précision : 2    | 0,78€    |

Boîte Complément règle de calcul

C'est ici que l'utilisateur peut préciser les valeurs des planchers et plafonds des quotients familiaux et prix. La liste des zones affichées varie selon la règle de calcul choisie.

Boîte Tarif avec montant ajouté à la règle

Il est possible d'ajouter un montant fixe après le calcul du montant dépendant du quotient familial.

Dans ce cas, l'utilisateur doit cocher la case Tarif avec montant ajouté à la règle, et dès lors, précise le montant en question (Montant ajouté), ainsi qu'un Libellé correspondant à ce montant.

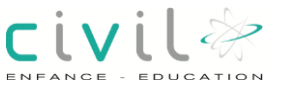

Tarif sans tranche de quotient familial

Le principe de fonctionnement d'un tarif sans tranche de quotient est de déterminer un prix minimum et un prix maximum. Entre ces deux prix correspondants à 2 quotients, le prix évolue linéairement en fonction du quotient familial.

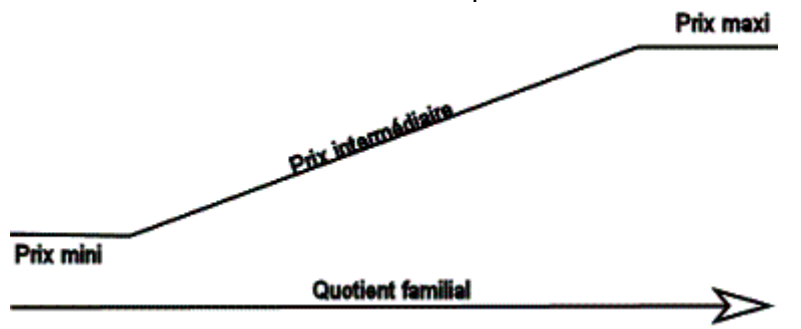

Ou, plus simplement, il est possible d'appliquer un prix unique quel que soit le quotient familial en remplissant seulement le champ Montant.

Pour créer un tarif sans tranche de quotient, passer la valeur du champ Tarif avec tranche de QF ? à non.

C'est à l'aide des champs de la boîte Complément règle de calcul que vont être paramétrées les valeurs hautes et basses.

#### 2.1.1 <u>Tarif avec tranche de quotient familial</u>

Passer dans le champ Tarif avec tranche de QF O/N, la valeur Oui.

Choisir le Type de quotient à partir duquel sera calculé le prix.

Sélectionner la Règle de calcul. A la validation, l'utilisateur est automatiquement redirigé vers l'écran de saisie des tranches de quotient. Cela équivaut au clic sur le bouton Détail des tranches de QF.

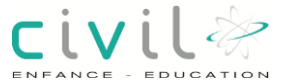

| * Code du tarif : QF                                                                                                    |                                       | •        | Type quotie       | nt: QUOTIENT A | DULTES         |             | Ψ.          |  |   |
|----------------------------------------------------------------------------------------------------|---------------------------------------|----------|-------------------|----------------|----------------|-------------|-------------|--|---|
| Libellé du tarif : QF                                                                                                    |                                       |          |                   |                |                |             |             |  |   |
| Début validité : 01/01                                                                                                    | /2013 📅                               | * Fin va | alidité : 31/12/2 | 999 😨          |                |             |             |  |   |
| Libellé                                                                                                    | QFr                                   | minimum  | QF maximum        | Montant        | Pourcentage    | Coefficient | Observation |  | E |
| Tranche 1                                                                                                    |                                       | 0,00     | 250,00            | 0,80           | 1              |             |             |  |   |
| Tranche 2                                                                                                    |                                       | 250,01   | 514,00            | 0,85           | 1              |             |             |  |   |
| Tranche 3                                                                                                    |                                       | 514,01   | 850,00            | 0,95           | 1              | 1           |             |  |   |
| Tranche 4                                                                                                    |                                       | 850,01   | 1 000,00          | 1,05           | 1              |             |             |  |   |
| and the second second se |                                       | 1 000 01 | 100 000 00        | 1.50           | -              |             |             |  |   |
| Tranche 5                                                                                                    |                                       |          |                   |                |                |             |             |  |   |
| Tranche 5                                                                                                    |                                       |          |                   |                |                |             |             |  |   |
| Libellé tranche QF : 1                                                                                                    | Tranche 5                             |          |                   |                |                |             |             |  |   |
| Tranche 5<br>Libellé tranche QF : 1<br>Détail de la tranche d                                                                                                    | Franche 5<br>le quotient              |          |                   |                |                |             |             |  |   |
| Libellé tranche QF : 1<br>Détail de la tranche d<br>QF minimum :                                                                                                    | Franche 5<br>e quotient<br>1 000,0100 | Vale     | eur: 1,50         | 00 Coefi       | multiplicateur | Tarif mini  | imum :      |  |   |

A la création d'une nouvelle tranche, les champs QF minimum et QF maximum, sont automatiquement renseignés.

Au besoin, l'utilisateur peut compléter la liste des tranches, avec pour seule contrainte d'avoir au final toutes les valeurs de quotient possibles entre 0 et 100000. Il peut ensuite renseigner la valeur ou le pourcentage à appliquer pour chaque tranche.

Dans cet exemple, le tarif appliqué pour les foyers ayant un QF inférieur à 250 sera de 0,80 €.

#### 2.2 Duplication d'un tarif

Chemin d'accès > Structure > Facturation > Codifications

#### 2.2.1 <u>Fonctionnement</u>

La duplication des nouveaux tarifs fonctionne sur le même modèle que la duplication d'une activité.

Il est nécessaire de modifier les tarifs si le montant est différent. Cela permet d'avoir un historique et de déterminer le montant à une date donnée.

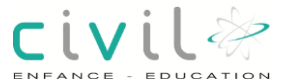

| • | Faire un | copier | du C | ode du | tarif | > ctrl C |
|---|----------|--------|------|--------|-------|----------|
|---|----------|--------|------|--------|-------|----------|

| Codifications                         |                                               |                |              |           |                        |   |  |
|---------------------------------------|-----------------------------------------------|----------------|--------------|-----------|------------------------|---|--|
| Sélection de la table de codification |                                               |                |              |           |                        |   |  |
| * Codification : Tarifs               |                                               |                |              |           |                        |   |  |
| Code du tarif                         | Libellé du tarif                              | Début Validité | Fin Validité | Montant   | Observations           | ₽ |  |
| AAT11                                 | T11 atelier d'art                             | 01/09/2012     | 31/12/2999   | 67        | tarif unique sans jeur | * |  |
| AAT125                                | T1 ateliers d'art moins de 25 ans             | 01/09/2012     | 31/12/2999   | 44        |                        |   |  |
| AAT1EXT                               | T1 ateliers d'art extérieur                   | 01/09/2012     | 31/12/2999   | 78        |                        |   |  |
| AAT2                                  | T2 ateliers d'art                             | 01/09/2012     | 31/12/2999   | 73        |                        |   |  |
| AAT225                                | T2 ateliers d'art moins de 25 ans             | 01/09/2012     | 31/12/2999   | 53        |                        |   |  |
| AAT2EXT                               | T2 ateliers d'art extérieur                   | 01/09/2012     | 31/12/2999   | 90        |                        | Ŧ |  |
| Fiche tarif                           |                                               |                |              |           |                        |   |  |
| * Code du tarif :                     | AAT11 * Validité du : 01/09/2012 🔢 * Au       | 31/12/2999     |              | Afficher  | les tarifs valides     |   |  |
| * Libellé du tarif :                  | T11 atelier d'art                             |                |              | 🗎 Masq    | uer                    |   |  |
| * Type quotient : Périscolaire        |                                               |                |              | Tarif crè | che O/N ?              |   |  |
| * Règle de calcul :                   | Prix Unitaire / Forf. (par tranches quotient) | - 6            |              | -         |                        |   |  |
| Observations :                        | tarif unique sans jeunes ou extérieurs        |                |              | Onitaire  | O Forfaitaire          |   |  |
| Délibération :                        | Tarif avec tranches de                        | QF ?: Non 🔻    |              |           |                        |   |  |
|                                       |                                               |                |              |           |                        | _ |  |

- Faire AJOUT
- Faire coller > ctrl V

Coller dans la boite Code du tarif, le code du tarif que vous souhaitez dupliquer. Puis faire Entrer ou un clic.

|                         |                           |            | 31/12/2999 |                             | Ŧ |
|-------------------------|---------------------------|------------|------------|-----------------------------|---|
| Fiche tarif             |                           |            |            |                             |   |
| * Code du tarif :       | * Validité du : 12 * Au : | 31/12/2999 |            | Afficher les tarifs valides |   |
| * Libellé du tarif :    |                           |            |            | Masquer 🛛                   |   |
| * Type quotient : Loyer |                           |            |            | Tarif crèche O/N 2          |   |
| * Règle de calcul :     |                           | -          | ]          |                             |   |
| Observations :          |                           |            |            | O Unitaire ○ Forfaitaire    |   |
| Délibération :          | Tarif avec tranches de C  | QF?:Oui ▼  |            | Détail des tranches de QF   |   |

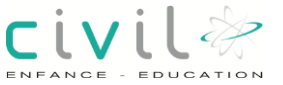

Après avoir saisi le code du tarif à l'identique de l'année précédente, le message suivant apparaît :

| Tarif existant : | Création d'une nouvelle tranche de tarif                                         |
|------------------|----------------------------------------------------------------------------------|
| 2                | Vous passez en création d'une nouvelle période pour le tarif "T11 atelier d'art" |
|                  | Continuer                                                                        |

Les paramètres du tarif seront copiés à l'identique.

| AAT11                | T11 atelier d'art                             |                        | 31/12/2999 | tarif unique sans jeur 👻                                                                                                    |
|----------------------|-----------------------------------------------|------------------------|------------|----------------------------------------------------------------------------------------------------|
| Fiche tarif          |                                               |                        |            |                                                                                                    |
| * Code du tarif :    | AAT11 * Validité du :                         | * Au : 31/12/2999      |            | Afficher les tarifs valides                                                                                                    |
| * Libellé du tarif : | T11 atelier d'art                             |                        |            | Masquer 🗎                                                                                                    |
| * Type quotient :    | Périscolaire                                  | ▼                      |            | Tarif crèche O/N ?                                                                                                    |
| * Règle de calcul :  | Prix Unitaire / Forf. (par tranches quotient) | -                      |            |                                                                                                    |
| Observations :       | tarif unique sans jeunes ou extérieurs        |                        |            | O Forfaitaire     O Forfaitaire     O     O |
| Délibération :       | Tarif avec tran                               | ches de QF ?: Non 🔻    |            |                                                                                                    |
| Arrondi              | Comp                                          | lément règle de calcul |            |                                                                                                    |
| Type d'arror         | di Proche                                     | minimum : 0,0000       | % appliqu  | ué au QF : 0,0000                                                                                                    |
| Valeur approch       | QF r                                          | naximum : 0,0000       |            |                                                                                                    |
| Drésisio             |                                               |                        | _          | Montant :                                                                                                    |
| Precisio             | 2n . [                                        |                        |            |                                                                                                    |
| [                    | ] []                                          |                        |            |                                                                                                    |

Indiquez la date de début de validité de ce tarif.

Vous pouvez également modifier :

Le type de quotient, la règle de calcul, le QF minimum/maximum etc. Ceci n'est pas nécessaire si seuls les montants changent. Validez votre saisie.

Dans le cas d'un tarif à tranche

Après la validation avec la disquette. Vous serez immédiatement redirigé sur l'écran de détail des tranches du tarif.

| Copie des tran | ches                                                             | <b>—</b> ×                                  |
|----------------|------------------------------------------------------------------|---------------------------------------------|
| ?              | Il existe des tranches pour l'a<br>voulez-vous les copier ou cré | ncien code tarif.<br>er celles par défaut ? |
|                | Copier les tranches                                              | Ne pas les copier                           |

Sélectionner :

Copier les tranches pour changer les montants, les QF, le nombre d'enfant, le nombre de tranches.

Ne pas les copier pour tout ressaisir.

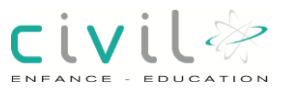

## 3 Création d'un planning

Chemin d'accès : Structure > Accueil de loisirs > Planning > Modèles de planning

Sur l'écran Modèles de plannings faire Ajout.

| Modèle de pl                                                                              | anning                          |                                         |          |                         |               |              |        |
|-------------------------------------------------------------------------------------------|---------------------------------|-----------------------------------------|----------|-------------------------|---------------|--------------|--------|
| Libellé du modèle                                                                         | 9                               |                                         |          |                         | Date de début | Date de fir  | n Masq |
| 2013/2014                                                                                 |                                 |                                         |          |                         | 01/09/2013    | 31/08/201    | 4 🔺    |
| 2013 CRECHES                                                                              |                                 |                                         |          |                         | 01/01/2013    | 31/12/201    | 3      |
| 2013 JARDIN D'E                                                                           | NFANTS                          |                                         |          |                         | 01/01/2013    | 31/12/201    | 3      |
| 2012/2013 VACA                                                                            | NCES                            |                                         |          |                         | 04/09/2012    | 02/09/201    | 3      |
| 2012/2013 SCOL                                                                            | AIRES                           |                                         |          |                         | 04/09/2012    | 02/09/201    | 3 👻    |
| Libellé : 2013 / 2014 * Date de début : 01/09/2013 2 * Date de fin : 31/08/2014 2 Masquer |                                 |                                         |          |                         |               |              |        |
| Jours d'ouverture                                                                         | e durant la périod              | e scolaire                              |          |                         |               |              |        |
| 🗹 Lundi 🔽                                                                                 | Mardi 🗌 M                       | lercredi 🔽 Jeudi 🗹 Vendre               | di [     | 🛛 Samedi 🔲 Dimanche     |               |              |        |
| Lundi Durs fériés à re                                                                    | Mardi 🔲 M<br>tirer du modèle de | lercredi 🔲 Jeudi 🗖 Vendre<br>e planning | di [     | Samedi 🗖 Dimanche       |               |              |        |
| lour                                                                                      | Date                            | Libellé                                 |          | Vacances ou nériode     | Début         | Fin          | Fermer |
| Vendredi                                                                                  | 01/11/2013                      | Toussaint                               |          | 2013 CRECHE FERMETURE N | 0 23/12/2013  | 31/12/2013   |        |
| Lundi                                                                                     | 11/11/2013                      | Armistice 1918                          |          | 2013 Vacances ETE       | 07/07/2013    | 02/09/2013   |        |
| Mercredi                                                                                  | 25/12/2013                      | Noël                                    |          | 2013 vacances NOEL      | 21/12/2013    | 03/01/2014   | Γ      |
| Mercredi                                                                                  | 01/01/2014                      | Jour de l'an                            | Ξ.       | 2013 vacances TOUSSAINT | 21/10/2013    | 01/11/2013   |        |
| Lundi                                                                                     | 21/04/2014                      | Lundi de Pâques                         |          |                         |               |              |        |
| Jeudi                                                                                     | 01/05/2014                      | Fête du travail                         |          |                         |               |              |        |
| Jeudi                                                                                     | 08/05/2014                      | Armistice 1945                          |          |                         |               |              |        |
| Jeudi                                                                                     | 29/05/2014                      | Ascension                               |          |                         |               |              |        |
| L P                                                                                       | 00/00/0044                      |                                         | <b>T</b> |                         |               |              |        |
| 🕂 Ajouter                                                                                 | 🗙 Supprimer                     | Création automatique                    |          | 🕂 Ajouter 🗙 Supprimer   | 👗 Saisie      | des vacances | 5      |

#### 3.1 Description

#### 3.1.1 <u>Fonctionnalité</u>

La création d'un modèle de planning permet de définir des jours d'ouverture et des périodes de fermeture.

Une fois le planning défini, l'utilisateur pourra le rattacher à plusieurs Eléments. Structure > Accueil de loisirs > Action > Sessions > Eléments de la session

#### 3.2 Grille d'affichage des modèles de plannings

| Modèle de planning    |               |             |      |   |
|-----------------------|---------------|-------------|------|---|
| Libellé du modèle     | Date de début | Date de fin | Maso | ₽ |
| 2013/2014             | 01/09/2013    | 31/08/2014  |      | * |
| 2013 CRECHES          | 01/01/2013    | 31/12/2013  |      |   |
| 2013 JARDIN D'ENFANTS | 01/01/2013    | 31/12/2013  |      |   |
| 2012/2013 VACANCES    | 04/09/2012    | 02/09/2013  |      |   |
| 2012/2013 SCOLAIRES   | 04/09/2012    | 02/09/2013  |      | Ŧ |

civil

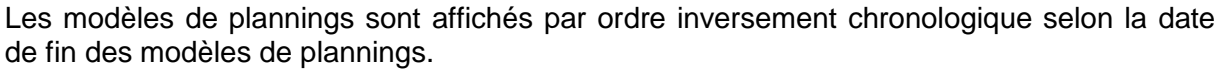

L'utilisateur les visualise rapidement selon le Libellé du modèle, sa Date de début, sa Date de fin, et l'information selon laquelle il est Masqué ou non.

# 3.3 Informations sur le modèle de planning \* Libellé: 2013/2014 \* Date de début: 01/09/2013 \* Date de fin: 31/08/2014 \* Masquer

Chaque modèle de planning est caractérisé par un **Libellé**, une **Date de début** et une **Date de fin**. Il peut être masqué s'il ne doit plus apparaître dans le paramétrage des activités. Le bouton **Masquer** est renommé en **Démasquer**, et inversement, dès que l'action correspondante a été utilisée.

#### 3.4 Jours d'ouverture

| Jours d'ouve | erture durant la | a période scolaire | )       |          |                     |
|--------------|------------------|--------------------|---------|----------|---------------------|
| 🗹 Lundi      | 🗹 Mardi          | Mercredi           | 🗹 Jeudi | Vendredi | 🗌 Samedi 🔲 Dimanche |
|              |                  |                    |         |          |                     |
| Jours d'ouve | erture durant le | es vacances        |         |          |                     |

Ces 2 boîtes permettent à l'utilisateur de préciser quels jours le modèle de planning est ouvert, selon que la période est scolaire ou de vacances, ce qui permet d'avoir des jours d'ouvertures différents en fonction des périodes.

Dans cet exemple les structures ne seront pas ouvertes les mercredis durant les vacances et les périodes scolaires.

#### 3.5 Jours fériés et périodes à retirer du modèle de planning

| Jours fériés à re | tirer du modèle | de planning          |   | Vacances                     |            |              |        |
|-------------------|-----------------|----------------------|---|------------------------------|------------|--------------|--------|
| Jour              | Date            | Libellé              |   | Vacances ou période          | Début      | Fin          | Fermer |
| Vendredi          | 01/11/2013      | Toussaint            |   | Vacances de Noël 2013        | 23/12/2013 | 03/01/2014   |        |
| Lundi             | 11/11/2013      | Armistice 1918       |   | Vacances de la Toussaint 201 | 21/10/2013 | 01/11/2013   | V      |
| Mercredi          | 25/12/2013      | Noël                 |   | Hiver                        | 01/03/2014 | 14/03/2014   |        |
| Mercredi          | 01/01/2014      | Jour de l'an         |   |                              |            |              |        |
| Lundi             | 21/04/2014      | Lundi de Pâques      |   |                              |            |              |        |
| Jeudi             | 01/05/2014      | Fête du travail      |   |                              |            |              |        |
| Jeudi             | 08/05/2014      | Armistice 1945       |   |                              |            |              |        |
| leudi             | 20/05/201/      | Acconcion            | ÷ |                              |            |              |        |
| 🕂 Ajouter         | 🗙 Supprimer     | Création automatique |   | 🕂 Ajouter 🗙 Supprime         | r 🙇 Sai    | sie des vaca | nces   |

L'utilisateur peut préciser que des jours fériés et/ou des périodes de vacances sont à retirer du planning. Ce sont en fait les jours ou périodes pendant lesquels le modèle de planning sera marqué fermé.

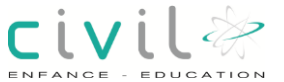

#### 3.5.1 Jours fériés à retirer du modèle de planning

| Jour     | Date       | Libellé         |
|----------|------------|-----------------|
| Vendredi | 01/11/2013 | Toussaint       |
| Lundi    | 11/11/2013 | Armistice 1918  |
| Mercredi | 25/12/2013 | Noël            |
| Mercredi | 01/01/2014 | Jour de l'an    |
| Lundi    | 21/04/2014 | Lundi de Pâques |
| Jeudi    | 01/05/2014 | Fête du travail |
| Jeudi    | 08/05/2014 | Armistice 1945  |
| Jeudi    | 29/05/2014 | Ascension       |

C'est dans cette grille que l'utilisateur visualise les jours ponctuels où le modèle de planning doit être fermé.

Il peut en **Ajouter** manuellement à la liste en cliquant sur le bouton du même nom. Il pourra alors préciser directement dans la grille la **Date** et un **Libellé**. Si un jour a été mal saisi ou ne doit pas être retiré du modèle de planning, l'utilisateur doit le sélectionner et cliquer sur **Supprimer** pour l'enlever de la liste. Si tous les jours fériés de la période d'ouverture doivent être ajoutés à la liste, il peut cliquer sur **Création automatique** pour qu'ils soient générés par l'application.

#### 3.5.2 Vacances et périodes à retirer du modèle de planning

| Vacances                     |            |              |        |
|------------------------------|------------|--------------|--------|
| Vacances ou période          | Début      | Fin          | Fermer |
| Vacances de Noël 2013        | 23/12/2013 | 03/01/2014   | য      |
| Vacances de la Toussaint 201 | 21/10/2013 | 01/11/2013   |        |
| Hiver                        | 01/03/2014 | 14/03/2014   |        |
|                              |            |              |        |
|                              |            |              |        |
| 🕂 Ajouter 🗙 Supprime         | r 📉 Xai    | sie des vaca | nces   |

La liste des vacances déjà existantes dont les dates sont incluses dans la période du modèle de planning sont automatiquement affichées ici.

De même que pour les jours fériés, l'utilisateur peut **Ajouter** des vacances. La différence ici, est qu'il n'est pas possible de créer une nouvelle période directement dans la grille.

Seules les périodes déjà existantes peuvent être rapatriées grâce à l'assistant.

Pour créer ces périodes aller sur l'écran **Vacances et périodes** : Structure > Petite enfance > Plannings > Vacances et périodes ou passer par le bouton

🖄 Saisie des vacances –

Sur cet écran il est possible de créer de toute pièce une ou plusieurs nouvelles périodes de vacances, que l'utilisateur pourra par la suite réutiliser.

Si une période a été indument sélectionnée, elle peut être effacée par le bouton Supprimer.

Ces vacances permettent de déterminer pendant quelle(s) période(s) doit être appliqué le planning hebdomadaire saisi dans la boîte **Jours d'ouverture durant les vacances**. Si par contre le modèle de planning doit être marqué fermé pendant une de ces périodes, l'utilisateur doit cocher la case dans la colonne **Fermer**.

Dans l'exemple ci-dessus, le modèle de planning sera fermé pendant les vacances : de Noël 2013 et de Toussaint et appliquera le rythme d'ouverture des vacances pendant les vacances d'Hiver (fermé les mercredis).

Il est nécessaire de préciser si une période de vacances est fermée ou non. Aucun '?' ne doit pas apparaitre dans la colonne **Fermer** au moment de l'enregistrement.

#### 3.6 Vérification de la génération du planning

Chemin d'accès : Structure > Accueil de loisirs > Planning > Modèles de planning > Jours du modèle

Sur l'écran Jours du modèle, il est possible de visualiser le planning complet. Vérifier les dates : d'ouvertures, des vacances et des jours fériés.

| VIS             | uans         | atio | n ai    | 1 mo  | aeie  | e ae  | piar  | Ining   | 9     |      |            |   |          |      |      |       |        |       |       |       |        |    |   |     |        |     |    |
|-----------------|--------------|------|---------|-------|-------|-------|-------|---------|-------|------|------------|---|----------|------|------|-------|--------|-------|-------|-------|--------|----|---|-----|--------|-----|----|
| <sup>≈</sup> Lé | gend         | le   |         |       |       |       |       |         |       |      |            |   |          |      |      |       |        |       |       |       |        |    |   |     |        |     |    |
|                 |              |      | Jo      | urs f | ermés | s sur | la dé | finitio | n du  | modè | èle        |   |          |      |      | Jours | s fern | nés s | upplé | imen  | taires | 3  |   |     |        |     |    |
|                 |              |      | la      | ure e | wort  |       |       |         |       |      |            |   |          |      |      |       |        |       |       |       |        |    |   |     |        |     |    |
|                 |              |      | 30      | uisu  | uvena | 5     |       |         |       |      |            |   |          |      |      |       |        |       |       |       |        |    |   |     |        |     |    |
|                 |              | Se   | otemi   | bre 2 | 013   |       |       | Octo    | bre 2 | 2013 |            |   | Nove     | mbre | 2013 | 3     |        | Dé    | cemb  | re 20 | 13     |    |   | Jan | vier 2 | 014 |    |
| Lu              |              | 2    | 9       | 16    | 23    | 30    |       | 7       | 14    | 21   | 28         |   | 4        | 11   | 18   | 25    |        | 2     | 9     | 16    | 23     | 30 |   | 6   | 13     | 20  | 27 |
| Ма              |              | 3    | 10      | 17    | 24    |       | 1     | 8       | 15    | 22   | 29         |   | 5        | 12   | 19   | 26    |        | 3     | 10    | 17    | 24     | 31 |   | 7   | 14     | 21  | 28 |
| Ме              |              | 4    | 11      | 18    | 25    |       | 2     | 9       | 16    | 23   | 30         |   | 6        | 13   | 20   | 27    |        | 4     | 11    | 18    | 25     |    | 1 | 8   | 15     | 22  | 29 |
| Je              |              | 5    | 12      | 19    | 26    |       | 3     | 10      | 17    | 24   | 31         |   | 7        | 14   | 21   | 28    |        | 5     | 12    | 19    | 26     |    | 2 | 9   | 16     | 23  | 30 |
| Ve              |              | 6    | 13      | 20    | 27    |       | 4     | 11      | 18    | 25   |            | 1 | 8        | 15   | 22   | 29    |        | 6     | 13    | 20    | 27     |    | 3 | 10  | 17     | 24  | 31 |
| Sa              |              | 7    | 14      | 21    | 28    |       | 5     | 12      | 19    | 26   |            | 2 | 9        | 16   | 23   | 30    |        | 7     | 14    | 21    | 28     |    | 4 | 11  | 18     | 25  |    |
| Di              | 1            | 8    | 15      | 22    | 29    |       | 6     | 13      | 20    | 27   |            | 3 | 10       | 17   | 24   |       | 1      | 8     | 15    | 22    | 29     |    | 5 | 12  | 19     | 26  |    |
|                 | Février 2014 |      |         |       | Mars  | 2014  | ļ     |         |       |      | Avril 2014 |   | Mai 2014 |      |      |       |        | Juin  | 2014  |       |        |    |   |     |        |     |    |
| Lu              |              | 3    | 10      | 17    | 24    |       | 3     | 10      | 17    | 24   | 31         |   | 7        | 14   | 21   | 28    |        | 5     | 12    | 19    | 26     |    | 2 | 9   | 16     | 23  | 30 |
| Ма              |              | 4    | 11      | 18    | 25    |       | 4     | 11      | 18    | 25   |            | 1 | 8        | 15   | 22   | 29    |        | 6     | 13    | 20    | 27     |    | 3 | 10  | 17     | 24  |    |
| Ме              |              | 5    | 12      | 19    | 26    |       | 5     | 12      | 19    | 26   |            | 2 | 9        | 16   | 23   | 30    |        | 7     | 14    | 21    | 28     |    | 4 | 11  | 18     | 25  |    |
| Je              |              | 6    | 13      | 20    | 27    |       | 6     | 13      | 20    | 27   |            | 3 | 10       | 17   | 24   |       | 1      | 8     | 15    | 22    | 29     |    | 5 | 12  | 19     | 26  |    |
| Ve              |              | 7    | 14      | 21    | 28    |       | 7     | 14      | 21    | 28   |            | 4 | 11       | 18   | 25   |       | 2      | 9     | 16    | 23    | 30     |    | 6 | 13  | 20     | 27  |    |
| Sa              | 1            | 8    | 15      | 22    |       | 1     | 8     | 15      | 22    | 29   |            | 5 | 12       | 19   | 26   |       | 3      | 10    | 17    | 24    | 31     |    | 7 | 14  | 21     | 28  |    |
| Di              | 2            | 9    | 16      | 23    |       | 2     | 9     | 16      | 23    | 30   |            | 6 | 13       | 20   | 27   |       | 4      | 11    | 18    | 25    |        | 1  | 8 | 15  | 22     | 29  |    |
|                 |              | Jui  | llet 20 | )14   |       |       | Ao    | ût 20   | 14    | ₽    |            |   |          |      |      |       |        |       |       |       |        |    |   |     |        |     |    |
| Lu              |              | 7    | 14      | 21    | 28    |       | 4     | 11      | 18    | 25   |            |   |          |      |      |       |        |       |       |       |        |    |   |     |        |     |    |
| Ма              | 1            | 8    | 15      | 22    | 29    |       | 5     | 12      | 19    | 26   |            |   |          |      |      |       |        |       |       |       |        |    |   |     |        |     |    |
| Ме              | 2            | 9    | 16      | 23    | 30    |       | 6     | 13      | 20    | 27   |            |   |          |      |      |       |        |       |       |       |        |    |   |     |        |     |    |
| Je              | 3            | 10   | 17      | 24    | 31    |       | 7     | 14      | 21    | 28   |            |   |          |      |      |       |        |       |       |       |        |    |   |     |        |     |    |
| Ve              | 4            | 11   | 18      | 25    |       | 1     | 8     | 15      | 22    | 29   |            |   |          |      |      |       |        |       |       |       |        |    |   |     |        |     |    |
| Sa              | 5            | 12   | 19      | 26    |       | 2     | 9     | 16      | 23    | 30   |            |   |          |      |      |       |        |       |       |       |        |    |   |     |        |     |    |

En cliquant sur le bouton droit de la souris, il est possible de fermer une journée, en cliquant sur Supprimer cette journée du planning.

Comme l'indique la légende, les journées où le planning est ouvert sont en blanc, les journées en gris clair sont les journées correspondant aux jours fériés ou périodes fermées. Les journées supprimées manuellement sont en gris foncé.

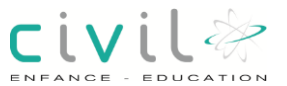

# 4 Création des Actions

Chemin d'accès : Structure > Accueil de loisirs > Action

| Action              |                              |                    |                               |
|---------------------|------------------------------|--------------------|-------------------------------|
| * Libellé :         |                              | Type d'action :    | × x2 Copie                    |
| * Code édité :      |                              | Lieu par défaut :  | 🔍 🗎 Masqu                     |
| Facturation         | Planning et informations con | nplémentaires      |                               |
| Multiéléments - fir | nancement - tarification     |                    |                               |
| Multiélément        | s                            | Tarif par défaut : |                               |
| Financement         | 1                            | 🗖 Tarit            | conditionnel                  |
| Informations com    | ptables                      |                    |                               |
| * Régie :           |                              | * Bordereau :      |                               |
| * Sous-régie :      | 0                            | * Regroupement :   | Q_                            |
| Imputation :        |                              |                    |                               |
|                     | aut                          |                    |                               |
| Planning            |                              |                    |                               |
|                     |                              | 🗖 Fact             | ure immédiate à l'inscription |
|                     |                              | 🗖 Frais            | s complémentaires             |
|                     |                              | C Acor             | mpte                          |
|                     |                              | Pièc               | es justificatives             |

## 4.1 Description

Fonctionnalité

Cet écran a pour objet de créer les actions gérées dans Civil Net Enfance. Leur paramétrage sera reporté sur les sessions dépendant de chaque action.

Grille d'affichage des actions

| Saisie des  | centres / activités |                    |                      |        |   |
|-------------|---------------------|--------------------|----------------------|--------|---|
| Code Action | Libellé             | Туре               | Bordereau            | Masqué |   |
| CARTE       | A LA CARTE          |                    | ALSH                 |        |   |
| ADOS        | ADOS                |                    | FACTURATION SCOLAIRE |        | 周 |
| ALAE        | ALAE                | Accueil / garderie | FACTURATION SCOLAIRE |        |   |
| ALSHVAC     | ALSH VACANCES       |                    | FACTURATION SCOLAIRE |        |   |

Les actions sont affichées par ordre alphabétique.

L'utilisateur visualise rapidement les informations sur le Code Action, le Libellé, le Type, le Bordereau de facturation, et si l'action est Masquée ou non.

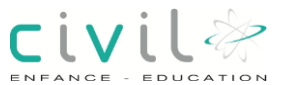

#### Informations sur l'action

| tion                   |                   |                        |    |    |         |
|------------------------|-------------------|------------------------|----|----|---------|
| * Libellé : SEJOURS    | Type d'action :   | Séjours                | Ψ. | x2 | Copier  |
| * Code édité : SEJOURS | Lieu par défaut : | La croix de Montfleury |    |    | Masquer |

Toute action est caractérisée par un Libellé, et un Code édité, qui sera utilisé dans les éditions et écrans. Il n'est pas forcément unique.

Les actions peuvent faire partie d'un Type d'action spécifique, dont la liste est paramétrable dans Structure / Accueil de loisirs / Codifications / Type d'action. Choisir un type d'action permet de faciliter le paramétrage de l'action, selon le mode de fonctionnement des inscriptions, de leur planning, et de la facturation.

Le Lieu par défaut, s'il est précisé, sera reporté sur les sessions, où il sera modifiable au besoin.

Une action peut être dupliquée grâce au bouton Copier. Toutes les informations sont dupliquées, et le libellé de la nouvelle action est renommé en 'Copie de [Nom de la première action]'.

Pour ne pas avoir à re-paramétrer ses tablettes de pointage en début d'année scolaire. Il est impératif en cas de paramétrage de sessions de nature différentes et pour les mêmes dates, d'utiliser des libellés et codes utilisateurs différents.

C'est le bouton Masquer qui permet d'indiquer qu'une action ne doit plus être proposée dans les assistants.

#### 4.1.1 <u>Onglet Facturation</u>

| Facturation    | Pla           | nning et informations complémentaires |                  |          |                                       |
|----------------|---------------|---------------------------------------|------------------|----------|---------------------------------------|
| Multiéléments  | - financem    | ent - tarification                    |                  |          |                                       |
| Multiélém      | Multiéléments |                                       | Tarif par défaut | CD01     | Classe de découverte à Tailleville (f |
| Financem       | ent           |                                       |                  | Tarif co | nditionnel                            |
| Informations c | omptables     |                                       |                  |          |                                       |
| * Régie :      | ENF           | FACTURATION SCOLAIRE                  | * Bordereau      | ENF      | FACTURATION SCOLAIRE                  |
| * Sous-régie : | ENF           | ACTURATION SCOLAIRE                   | * Regroupement:  | CF       | CENTRE AERE DU CESFO                  |
| Imputation :   | REDEV. D      | ROIT SERV. PERI-SCO ET ENSEIC         |                  |          |                                       |

#### Multiéléments – financement – tarification

| Multiéléments - financement - tarification |                    |          |                                       |
|--------------------------------------------|--------------------|----------|---------------------------------------|
| Multiéléments                              | Tarif par défaut : | CD01     | Classe de découverte à Tailleville (f |
| Financement                                |                    | Tarif co | nditionnel                            |

Cette boîte contient les renseignements sur le mode Multiéléments ou mono-élément de l'action. Ce mode détermine si l'inscription à cette action implique la gestion de plusieurs notions en parallèle : inscrit le matin, l'après-midi, la journée, le repas.

La coche Financement doit être cochée si des prises en charge d'organisme sont prévues sur les inscriptions des enfants.

Le Tarif par défaut sera reporté sur les sessions de l'action, mais modifiable au cas par cas.

Si le tarif à appliquer sur les inscriptions dépend des informations du dossier, l'utilisateur doit cocher Tarif conditionnel pour pouvoir préciser les cas de changement de tarif au niveau du paramétrage des sessions.

#### Informations comptables

| nformations c  | omptables |                               |                  |     |                      |
|----------------|-----------|-------------------------------|------------------|-----|----------------------|
| * Régie :      | ENF       | FACTURATION SCOLAIRE          | * Bordereau :    | ENF | FACTURATION SCOLAIRE |
| * Sous-régie : | ENF       | FACTURATION SCOLAIRE          | * Regroupement : | CF  | CENTRE AERE DU CESFO |
| Imputation :   | REDEV. D  | ROIT SERV. PERI-SCO ET ENSEIG |                  |     |                      |

Une action est nécessairement rattachée à une Régie, une Sous-régie, un Bordereau de facturation sur lequel sera facturée l'action et un Regroupement que l'utilisateur retrouvera lors de la saisie des acomptes, et sur les bordereaux trésoriers.

Dans le cas où une interface comptable est prévue, il faut indiquer ici l'Imputation comptable concernée. Les actions sans imputation ne seront pas transférées.

#### Options par défaut

| Options par défaut                            |                             |                                    |  |  |
|-----------------------------------------------|-----------------------------|------------------------------------|--|--|
| Planning                                      | Mode de gestion du planning | Semaine                            |  |  |
| 🔽 Faire apparaître les repas dans le planning |                             | Facture immédiate à l'inscription  |  |  |
|                                               |                             | Facture immédiate à la réservation |  |  |
| Circuit de bus dans le planning               |                             | Frais complémentaires              |  |  |
|                                               |                             | Acompte                            |  |  |
|                                               |                             | Pièces justificatives              |  |  |

Les Options par défaut permettent de déterminer le déroulement des inscriptions :

Planning : cocher cette case s'il doit y avoir une gestion du planning ;

Faire apparaître les repas dans les plannings : cette case apparaît dans le cas de la gestion de planning. Elle permet de gérer les présences au repas en même temps que la présence

civi

aux autres éléments. L'élément Repas sera automatiquement rattaché aux sessions. L'action devient alors automatiquement multiéléments si elle ne l'était pas déjà.

Facturer les repas : cette option est disponible si les repas doivent apparaître dans les plannings. Un tarif sera alors nécessaire pour l'élément Repas, qui sera pris en compte lors de la facturation des inscriptions.

Circuit de bus dans le planning : cette case apparaît dans le cas de la gestion de planning. Elle permet de gérer les présences dans le bus en même temps que la présence aux autres éléments. L'élément Bus sera automatiquement rattaché aux sessions. L'action devient alors automatiquement multiéléments si elle ne l'était pas déjà.

Facturer le bus : cette option est disponible si les bus doivent apparaître dans les plannings. Un tarif sera alors nécessaire pour l'élément Bus, qui sera pris en compte lors de la facturation des inscriptions.

Mode de gestion du planning : cette zone n'apparaît que dans le cas où Planning est coché. Si un mode de gestion du planning a été sélectionné sur le type d'action, il est rapatrié ici, mais modifiable.

Facture immédiate à l'inscription : si cette case est cochée, une étape 'Facturation' sera proposée lors de la saisie des inscriptions, afin de facturer tout de suite l'inscription.

Facture immédiate à la réservation : l'étape 'Réservation' lors de l'inscription dépend de l'activation de cette option. L'utilisateur sera alors automatiquement amené sur le planning, et pourra lancer une facturation immédiate sur les présences qu'il vient de saisir.

Frais complémentaires : cette option facilite la saisie des inscriptions, pour facturer des frais d'adhésion, de transport, une assurance.

Acompte : si cette case est cochée, une étape 'Acompte' sera ajoutée dans la continuité de la saisie de l'inscription. L'acompte sera alors automatiquement affecté à l'inscription.

Pièces justificatives : si des justificatifs sont à fournir par la famille lors de l'inscription, il faut cocher cette case. Une étape 'Justificatifs' sera alors ajoutée au déroulement des inscriptions, permettant d'indiquer si toutes les pièces ont été fournies.

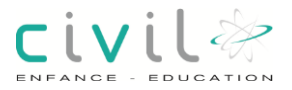

## 4.1.2 <u>Onglet Planning et informations complémentaires</u>

|                                                                          | Planning et informations complémentaires               |
|--------------------------------------------------------------------------|--------------------------------------------------------|
| Options spécifiqu                                                        | es des plannings                                       |
| Dans son plan                                                            | ning l'enfant sera par défaut :                        |
| 🗖 Régularisatio                                                          | n des plannings en post-facturation                    |
| lours                                                                    |                                                        |
|                                                                          | ardi 🔽 Mercredi 🗖 Jeudi 🔽 Vendredi 🗖 Samedi 🗖 Dimanche |
|                                                                          |                                                        |
| Tranche d'âge                                                            |                                                        |
| Tranche d'âge<br>Age des enfants                                         | De: ans mois A: ans mois                               |
| Tranche d'âge<br>Age des enfants<br>• Divers                             | De: ans mois A: ans mois                               |
| Tranche d'âge<br>Age des enfants<br>Divers<br>Secteur géograpi           | De: 🗢 ans 🗢 mois A: 🗢 ans 🗢 mois                       |
| Tranche d'âge<br>Age des enfants<br>Divers<br>Secteur géograpi<br>Respon | De :                                                   |

Options spécifiques des plannings

| Options spécifiques des plannings                    |                                        |  |
|------------------------------------------------------|----------------------------------------|--|
| Dans son planning l'enfant sera par défaut : Présent | v.                                     |  |
| Régularisation des plannings en post-facturation     | Plannings différents pour les éléments |  |

La première zone correspond à l'indicateur à saisir dans les plannings d'inscription (Dans son planning l'enfant sera par défaut).

Pour gérer les régularisations, il faut cocher la case **Régularisation des plannings en postfacturation**. Cette option permet de revenir sur le planning des enfants pour définir les absences ou présences constatées postérieurement à la facturation. Ainsi, on peut reporter sur la période de facturation suivante les régularisations à effectuer.

Plannings différents pour les éléments est une option utile dans le cas d'une action multiéléments avec planning. Il est alors possible de préciser que certains éléments n'ont pas tous les mêmes journées d'ouverture.

Jours

| Jours   |       |          |         |          |          |          |
|---------|-------|----------|---------|----------|----------|----------|
| 🗹 Lundi | Mardi | Mercredi | V Jeudi | Vendredi | 🗖 Samedi | Dimanche |

L'utilisateur doit cocher les cases en fonction des jours où l'action doit être ouverte. Cela est surtout nécessaire si un planning doit être géré.

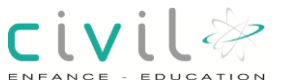

Tranche d'âge

| Tranche d'âge   |             |        |               |      |
|-----------------|-------------|--------|---------------|------|
| Age des enfants | De: 3 🤤 ans | 🚔 mois | A: 12 🖨 ans 🚔 | mois |

Cette boîte définit la tranche d'âge pour laquelle les enfants sont acceptés. Dans cet exemple, un message d'alerte apparaîtra si on essaye d'inscrire un enfant de moins de 3 ans ou de plus de 12 ans à l'action.

Divers

| ☆ Divers                 |             |   |   |                          |         |    |  |
|--------------------------|-------------|---|---|--------------------------|---------|----|--|
| Secteur géographique :   |             |   | Q |                          |         |    |  |
| Responsable :            |             |   | 0 | Référence :              |         | 12 |  |
| Capacité d'inscription : | Par élément | * |   | Contrôle des capacités : | Elément |    |  |

Il est possible de rattacher une action à un Secteur géographique de type Secteurs Alsh. Cela sera utile pour proposer cette action aux familles dont l'adresse dépend de ce secteur.

Si l'application est liée à l'application Ciril Civil Net RH, il est possible de préciser le Responsable ou directeur de l'action. Pour savoir quels agents proposer dans l'assistant, il est nécessaire de préciser une date de Référence. Cette information sera reportée sur les sessions, modifiable.

Il est possible de préciser une capacité maximum. La zone Capacité d'inscription permet de préciser à quel niveau cette capacité maximum sera saisie : par session / groupe / sous-groupe / élément de session.

Si cette zone est renseignée, l'utilisateur peut définir le niveau de Contrôle des capacités. La liste proposée dépend alors de la saisie de la capacité d'inscription.

Cas possibles :

| Capacité d'inscription | Contrôle des capacités |
|------------------------|------------------------|
| Par session            | Session                |
|                        | Session                |
| Par groupe             |                        |
|                        | Groupe                 |
|                        | Session                |
|                        |                        |
| Par sous-groupe        | Groupe                 |
|                        |                        |
|                        | Sous-groupe            |
|                        | Session                |
| Par élément            |                        |
|                        | Elément                |

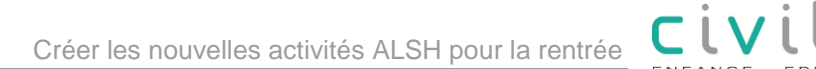

#### Groupe sous groupe

Dans le cas de gestion des capacités par groupe ou sous groupe. Il faut les créer sur l'écran > Structure > Accueil de loisirs > Codifications > Groupes

Au moment de l'inscription des enfants aux activités ALSH, il faudra préciser dans l'onglet fiche détaillée le groupe ou le sous-groupe pour que la gestion des capacités puissent ce faire.

## 4.2 Duplication des actions

Structure > Accueil de loisirs > Action

Une action peut être dupliquée grâce au bouton Copier. Toutes les informations sont dupliquées et le libellé de la nouvelle action est renommé en 'Copie de [Nom de la première action]'.

| RCREDI 20    | )13                                     | 01/09/2013             | 04/07/2014        |             |      |     |
|--------------|-----------------------------------------|------------------------|-------------------|-------------|------|-----|
|              | * Action : ALSHMER                      | DIS                    |                   |             |      |     |
|              | * Libellé : MERCREDI 2013               |                        |                   |             | x2   | Co  |
| * Date       | de début : 01/09/2013 📅 * Date de fin : | 04/07/2014 👼 * Code éd | ité : merc        |             |      | Mas |
| Duto         |                                         |                        |                   |             |      | maa |
|              |                                         |                        |                   |             |      |     |
| aisie des d  | centres / activités                     |                        |                   |             |      |     |
| ode Action   | Libellé                                 | Туре                   | Bordereau         | Masqué      | 魚    |     |
| STCAPE       | Test capacité par element               |                        | REGIE RECETTES CE | NTR         | -    |     |
| STCAPG       | Test capacité par groupe                |                        | REGIE RECETTES CE | NTR         |      |     |
| STCAPS       | Test capacité par sous groupe           |                        | REGIE RECETTES CE | NTR         |      |     |
| LSHMER       | Copie de ALSH MERCREDIS                 | Centre de loisirs      | REGIE RECETTES CE | INTR        | -    |     |
| Action       |                                         |                        |                   |             |      |     |
| * Libell     | é : Copie de ALSH MERCREDIS             | Type d'action : Centre | de loisirs 💌      | x2 Copier   |      |     |
| * Code édit  |                                         | Lieu par défaut        |                   | Masquer     | 51   |     |
|              |                                         |                        | ~                 |             |      |     |
| Facturation  | Planning et informations complémentai   | res                    |                   |             |      |     |
| Multiélémen  | ts - financement - tarification         |                        |                   |             |      |     |
| Multiélé     | ments                                   |                        |                   |             |      |     |
| Einance      | ment                                    |                        |                   |             |      |     |
| Informations | comptobles                              |                        |                   |             | = 11 |     |
| mormations   |                                         | LISE * Pordoroau · DDC |                   |             | - 11 |     |
| * Dógia      | REGIE REGETTES GENTRA                   | LISE Bordereau. IKKC   |                   | 15 CENTRALI |      |     |
| * Régie      |                                         |                        | ( ) AL OLI (      |             |      |     |

#### 4.2.1 <u>Masquer</u>

Le bouton Masquer permet d'indiquer qu'une action ne doit plus être proposée dans les assistants

Masquer

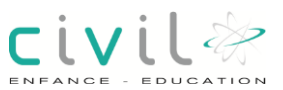

## **5** Sessions

| ssion                                   |                          | Du                                         | Au                 | Lieu       |                 |                 | Masqué |
|-----------------------------------------|--------------------------|--------------------------------------------|--------------------|------------|-----------------|-----------------|--------|
| iyak                                    |                          | 01/07/2012                                 | 30/08/2012         | Lac de     | u Bourget       |                 |        |
| ntimistes                               |                          | 01/07/2012                                 | 30/08/2012         | Lac di     | u Bourget       |                 |        |
| * Action :                              | SPORTS Sports            |                                            |                    |            |                 | -               | - 100  |
| - Libelle :                             | кауак                    | Sector and the sector of the sector of the |                    |            |                 | **              | Copie  |
| * Date de début :                       | 01/07/2012 🔢 * Date d    | e fin : 30/08/2012 🔢 * Code é              | dité: SPORTS       |            |                 |                 | Masqu  |
| Fiche détaillée                         | Horaires d'ouverture     | Capacités / effectifs /                    | Animation / Divers | T          | Portail famille |                 |        |
| Lieu:                                   | Lac du Bourget           |                                            |                    |            | Financem        | ent<br>tificati | ves    |
| Limite d'inscription :<br>Responsable : | 1                        | Limite de réservation :                    | jours              | 9          | Multiéléme      | ents            |        |
| Options                                 |                          |                                            |                    |            |                 |                 |        |
| Planning                                |                          | Mode de gestion du pl                      | anning: Plannin    | g à la cai | te              |                 | *      |
| 🔽 Faire apparaître le                   | s repas dans le planning |                                            | Frais              | ďadhés     | ion             |                 |        |
| Facturer les repas                      |                          |                                            | 🗖 Assu             | rance      |                 |                 |        |
| Circuit de bus dan                      | s le planning            |                                            | Trans              | sport      |                 |                 |        |
| Facturer le bus                         |                          |                                            | Autre              | 6          |                 |                 |        |
|                                         |                          |                                            | Acon               | npte       |                 |                 |        |
|                                         |                          |                                            | 9501310-5650U      | 10000      |                 |                 |        |
|                                         |                          |                                            |                    |            |                 |                 |        |

## 5.1 Description

#### 5.1.1 <u>Fonctionnalité</u>

C'est dans cet écran que l'utilisateur crée ou consulte les sessions d'une action.

#### 5.1.2 <u>Chemin d'accès</u>

Structure / Accueil de loisirs / Actions > Sessions

#### 5.1.3 Composition de la page

Grille d'affichage des sessions

Informations sur la session

Onglets

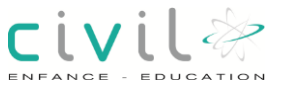

## 5.1.4 <u>Grille d'affichage des sessions</u>

| e   | - |   |   | i. | ~ | - |   |  |
|-----|---|---|---|----|---|---|---|--|
| - 3 | e | - | 2 |    | Y |   | 2 |  |

|                                 | Lieu           | Masqué |
|---------------------------------|----------------|--------|
| Optimiste 05/08/2012 25/08/2012 | Lac du Bourget |        |
| Voile 30/08/2012 03/09/2012     | Lac du Bourget |        |

Les sessions sont affichées par ordre alphabétique.

L'utilisateur visualise rapidement les informations sur le libellé de la **Session**, les dates de début (Du) et de fin (Au), le Lieu et si la session est Masquée ou non.

#### 5.1.5 Informations sur la session

| * Action :        | SPORTS     | IC, | Sports          |            |   |                |        |       |         |
|-------------------|------------|-----|-----------------|------------|---|----------------|--------|-------|---------|
| * Libellé :       | Optimiste  |     |                 |            |   |                |        | x2    | Copier  |
| * Date de début : | 05/08/2012 | 12  | * Date de fin : | 25/08/2012 | ū | * Code édité : | SPORTS | Sin . | Masquer |

Toute session est rattachée à une Action. Elle est par ailleurs caractérisée par un Libellé, une Date de début, une Date de fin, et un Code édité qui sera utilisé dans les éditions et écrans. Il n'est pas forcément unique.

## 5.1.6 Onglet Fiche détaillée

| C Financi<br>C Pièces<br>□ Muttélé | ement<br>justificatives                                    |                                                                                      |
|------------------------------------|------------------------------------------------------------|--------------------------------------------------------------------------------------|
| Pièces                             | justificatives                                             |                                                                                      |
| 🗖 Multiéle                         |                                                            |                                                                                      |
|                                    | iments                                                     |                                                                                      |
|                                    |                                                            |                                                                                      |
|                                    |                                                            |                                                                                      |
|                                    |                                                            |                                                                                      |
| s d'adhésion                       | 1,00                                                       | €                                                                                    |
| urance                             | 0,50                                                       | e                                                                                    |
| nsport                             | 2,50                                                       | €                                                                                    |
| e frais divers                     | 1,00                                                       | e                                                                                    |
| mpte                               | 20,00                                                      | 9                                                                                    |
|                                    |                                                            |                                                                                      |
|                                    | s d'adhésion<br>urance<br>ssport<br>e frais divers<br>mpte | s d'adhésion 1,00<br>urance 0,50<br>hsport 2,50<br>e frais divers 1,00<br>mpte 20,00 |

Dans le cas d'une session mono élément, il faut indiquer le Tarif par défaut à appliquer sur les inscriptions. Le Lieu de l'action est rapatrié s'il était renseigné sur l'action. Il est modifiable pour chaque session.

L'utilisateur peut définir une date Limite d'inscription, pour qu'un message signale que la date limite a été atteinte au moment de la saisie. La vérification peut bloquer la saisie des inscriptions au-delà de cette date limite si la case Bloquante est cochée. La saisie sera alors impossible. Sinon, le message sera un simple message d'avertissement.

De même, le Responsable, s'il est indiqué au niveau de l'action, est rapatrié lors de la création des sessions, mais est modifiable tant qu'aucune inscription n'est saisie pour cette session.

Pour pouvoir saisir un Financement sur les inscriptions, il faut cocher la case correspondante.

Si la case Pièces justificatives était cochée sur l'action, elle l'est également sur la session, pour pouvoir préciser dans l'écran adéquat les justificatifs à présenter par la famille. Une étape 'Justificatifs' fera alors partie des étapes de l'inscription.

Le mode Multiéléments détermine si l'inscription à la session implique la gestion de plusieurs notions en parallèle : inscrit le matin, l'après-midi, la journée, le repas. Les éléments devront alors être saisis dans l'écran des éléments.

#### 5.1.7 Options

| Options                                       |                             |   |            |              |       |   |
|-----------------------------------------------|-----------------------------|---|------------|--------------|-------|---|
| Planning                                      | Mode de gestion du planning |   |            |              |       |   |
| 🗹 Faire apparaître les repas dans le planning |                             | 7 | Frais d'ad | hésion       | 1,00  | € |
| Facturer les repas                            |                             | 7 | Assuranc   | e            | 0,50  | € |
| Circuit de bus dans le planning               |                             | 4 | Transport  |              | 1,50  | € |
| Facturer le bus                               |                             | ঘ | Autre      | Frais divers | 1,00  | € |
|                                               |                             | P | Acompte    |              | 20,00 | % |

Les options que l'utilisateur retrouve ici sont sensiblement les mêmes que sur l'action, à la différence que les frais complémentaires sont détaillés.

Planning : cocher cette case s'il doit y avoir une gestion du planning.

Faire apparaître les repas dans les plannings : cette case apparaît dans le cas de la gestion de planning. Elle permet de gérer les présences au repas en même temps que la présence aux autres éléments. L'élément Repas sera automatiquement rattaché à la session, qui devient alors automatiquement multiéléments si elle ne l'était pas déjà.

civil

Facturer les repas : cette option est disponible si les repas doivent apparaître dans les plannings. Un tarif sera alors nécessaire pour l'élément Repas, qui sera pris en compte lors de la facturation des inscriptions.

Circuit de bus dans le planning : cette case apparaît dans le cas de la gestion de planning. Elle permet de gérer les présences dans le bus en même temps que la présence aux autres éléments. L'élément Bus sera automatiquement rattaché à la session, qui devient alors automatiquement multiéléments si elle ne l'était pas déjà.

Facturer le bus : cette option est disponible si les bus doivent apparaître dans les plannings. Un tarif sera alors nécessaire pour l'élément Bus, qui sera pris en compte lors de la facturation des inscriptions.

Facture immédiate à l'inscription : si cette case est cochée, une étape 'Facturation' sera proposée lors de la saisie des inscriptions, afin de la facturer tout de suite.

Facture immédiate à la réservation : l'étape 'Réservation' lors de l'inscription dépend de l'activation de cette option. L'utilisateur sera alors automatiquement amené sur le planning, et pourra lancer une facturation immédiate sur les présences qu'il vient de saisir.

Mode de gestion du planning : cette zone n'apparaît que dans le cas où Planning est coché. Si un mode de gestion du planning a été sélectionné sur l'action, il est rapatrié ici, mais modifiable.

Frais d'adhésion, Assurance, Transport, Autre : ce sont les zones qui apparaissent si Frais complémentaires était coché pour l'action. Le libellé de Autre est personnalisable grâce à la zone située en face de la coche. Les montants seront rapatriés sur les inscriptions, modifiables.

Acompte : si cette case est cochée, une étape 'Acompte' sera ajoutée dans le déroulement de la saisie de l'inscription. L'acompte sera alors automatiquement affecté à l'inscription.

## 5.1.8 Onglet Horaires d'ouverture

| oure                            |                          |                     |                |       |
|---------------------------------|--------------------------|---------------------|----------------|-------|
| ☑ Lundi ☑ Mar                   | di 🔽 Mercredi 🔽 Jeudi    | 🗹 Vendredi 🗖 Samedi | Dimanche       |       |
|                                 |                          |                     |                |       |
|                                 |                          |                     |                |       |
|                                 |                          |                     |                |       |
|                                 |                          |                     |                |       |
|                                 |                          |                     |                |       |
| Relanning                       |                          |                     |                |       |
| ₹ Planning                      |                          |                     | Modèle de plan | ning: |
| Planning □ Plannings difference | érents pour les éléments |                     | Modèle de plan | ning: |

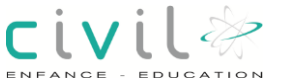

Il est possible de saisir des horaires par défaut, utiles pour faciliter la saisie de plannings horaires.

Il est possible de cocher Plannings différents pour les éléments à condition d'avoir précisé un mode de gestion du planning

## 5.1.9 Onglet Capacités / effectifs

| Fiche détaillée    | Horaire   | is d'ouverture | Capacités / e          | effectifs     | Discipline    | s / Divers     | Portail famille         |
|--------------------|-----------|----------------|------------------------|---------------|---------------|----------------|-------------------------|
| Tranche d'âge      |           |                |                        |               |               |                |                         |
| Age des enfants    | De: 10    | ans 😂          | mois A: 13             | 3 🤤 ans       | 🖨 mois        | P obligatoir   | e                       |
| Capacités de réser | vation    |                |                        |               |               |                |                         |
|                    |           |                |                        |               | Autoriser à d | épasser les ca | pacités sur le planning |
| Effectifs          |           |                |                        |               |               |                |                         |
| Liste d'attente    | e         |                |                        |               |               |                |                         |
| Nb. d'enfants ins  | crits : ( | 0 0            | lb. d'enfants sur list | e d'attente : | 0             | Pla            | ces disponibles :       |

## 5.1.10 Tranche d'âge

| Tranche d'åge   |              |        |             |        |               |  |
|-----------------|--------------|--------|-------------|--------|---------------|--|
| Age des enfants | De: 10 🖨 ans | e mois | A: 13 🖨 ans | 🖨 mois | P obligatoire |  |

Cette boîte définit la tranche d'âge pour laquelle les enfants sont acceptés. Dans cet exemple, un message d'alerte apparaîtra si on essaye d'inscrire un enfant de moins de 10 ans ou de plus de 13 ans à la session.

#### 5.1.11 Capacités

| apacités d'inscriptio | n |           |  |
|-----------------------|---|-----------|--|
| Minimum :             | • | Maximum : |  |

Cette boîte apparaît uniquement si le paramétrage de l'action indique que les capacités doivent être saisies au niveau de la session.

civi

Les champs Minimum et Maximum permettent de définir à partir de combien d'inscriptions l'activité sera ouverte, et combien d'inscriptions peuvent être saisies au maximum.

Tant que le nombre d'inscriptions minimum n'est pas atteint, un message apparaîtra lors de la validation de l'inscription, proposant de saisir une préinscription.

## 5.1.12 Effectifs

| recurs                                                   |   |                                            |                         |                                         |                      |
|----------------------------------------------------------|---|--------------------------------------------|-------------------------|-----------------------------------------|----------------------|
| Liste d'attente                                          |   |                                            |                         |                                         |                      |
| Nb. d'enfants inscrits :                                 | 1 | Nb. d'enfants                              | sur liste d'attente :   | 0                                       | Places disponibles : |
|                                                          |   |                                            |                         |                                         |                      |
| Effectifs                                                |   | Type de liste d'attente :                  |                         | v                                       |                      |
| Effectifs<br>Liste d'attente<br>Nb. d'enfants inscrits : | 0 | Type de liste d'attente :<br>Nb. d'enfants | Par ordre de préinscrip | T I I I I I I I I I I I I I I I I I I I | Places disponibles : |

Si la case Liste d'attente est cochée, cela signifie que par défaut, toutes les inscriptions ne seront pas validées à la saisie. Il y aura une étape de validation ou refus de préinscription en premier lieu.

Il existe 2 Types de listes d'attente : par ordre de préinscription ou avec questionnaire, auquel cas il faut préciser le Questionnaire à utiliser. Les questionnaires sont créés dans 'Structure / Accueil de loisirs / Codifications > Questionnaires'. Ces questionnaires peuvent permettre de favoriser certains enfants selon des critères précis (a déjà participé à cette activité, a un bon niveau d'escalade, ...).

Les 3 zones suivantes donnent des informations sur le nombre d'enfants inscrits (Nb. d'enfants inscrits), sur liste d'attente (Nb. d'enfants sur liste d'attente), et le nombre de Places disponibles. Cette dernière zone est renseignée si un nombre de places maximum est indiqué.

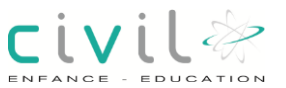

## 5.1.13 Onglet Disciplines / Divers

|                     |                    |    | 1.1.1.1.1.1 |                          |                       |
|---------------------|--------------------|----|-------------|--------------------------|-----------------------|
| Disciplines         |                    |    | Adhe        | sion                     |                       |
| Gérer les disciplin | es par : Session 💌 |    |             | Nécessite un N* d'adhére | int                   |
| Divers              |                    |    |             |                          |                       |
|                     |                    | In | mputation : | REDEV. DROIT SERV. PER   | RI-SCO ET ENSEK 🔍     |
|                     |                    |    |             |                          | 22 (1985) - J. (1987) |
|                     |                    |    |             | Tarif conditionnel       | Chèques CESU          |
|                     |                    |    | Couleur     |                          |                       |
|                     |                    |    |             |                          |                       |
| Encholnement din    | scription          |    |             |                          |                       |
| Enchaînement d'in   | scription          |    | 2 0 1       |                          |                       |

La boite :

- Disciplines permet de gérer par : session / Groupe / Sous groupe.

- Adhésion, le fait de cocher Nécessite un numéro d'adhérent, il sera demandé lors de l'inscription.

| Divers                           |                   |                        |                      |                   |
|----------------------------------|-------------------|------------------------|----------------------|-------------------|
| Coût prévu :                     |                   | Imputation :           | REDEV. DROIT SERV. P | ERI-SCO ET ENSEIC |
| Coût réel pour la collectivité : |                   |                        |                      |                   |
| Nombre d'unités :                | 1,00              |                        | Tarif conditionnel   | Chèques CESU      |
| Libellé unité :                  |                   |                        |                      |                   |
|                                  | Déduction fiscale | * Pourcentage déduit : | 100,00 🗘             |                   |

Les champs Coût prévu et Coût réel qui représentent la participation financière de la mairie, permettent, s'ils sont renseignés, d'éditer des statistiques sur les sommes investies par la mairie par activité.

L'utilisateur peut définir le Nombre d'unités par défaut, et le Libellé unité qui sera renseigné sur lors de la saisie des inscriptions des enfants. S'il y a un planning, c'est le nombre d'unités qui sera comptabilisé pour chaque présence. Ces zones sont reportées sur les éléments dans le cas d'une session multiéléments.

Si vous devez effectuer des interfaces comptables avec Civil Net Enfance, et que l'Imputation est la même pour tous les éléments de la session, il faut qu'elle soit renseignée ici. Si la session est multiéléments, l'imputation comptable peut être renseignée sur chaque élément individuellement.

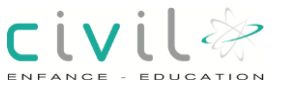

Si le tarif à appliquer sur les inscriptions dépend des informations du dossier, l'utilisateur doit cocher Tarif conditionnel pour pouvoir préciser les cas de changement de tarif au niveau du paramétrage des sessions.

Si la case Chèques CESU est cochée. Cette activité pourra être réglée en chèque CESU.

Les autres activités qui n'auront pas cette case de cochée ne pourront pas être réglées par CESU.

## 5.1.14 Enchaînement d'inscription

| Enchainement d'inscription |           |    |
|----------------------------|-----------|----|
| Action :                   | Session : | Q. |

Si ces zones sont remplies, une inscription supplémentaire sera proposée à la fin de la saisie de l'inscription à la session en cours.

## 5.1.15 Portail famille

| aramètres <mark>du port</mark> a | il famille                     |                     |                                                                  |                |     |  |  |  |
|----------------------------------|--------------------------------|---------------------|------------------------------------------------------------------|----------------|-----|--|--|--|
| Paramètres généraux              |                                | Réservations sur l  | nternet                                                          |                |     |  |  |  |
| Visualisation                    | le l'activité sur internet     | 🗖 Autoriser l'ann   | ulation de réservations                                          |                |     |  |  |  |
| Activer la saisi                 | e des réservations sur Interne | * Type de délai : N | * Type de délai : Nombre de jours avant la réservation           |                |     |  |  |  |
| Préinscription                   | par internet                   | * Délai de réserva  | * Délai de réservation sur le planning : 1 🖨 Week-end non compté |                |     |  |  |  |
| 🔽 Dates modifia                  | bles à la préinscription       |                     |                                                                  |                |     |  |  |  |
| 🗹 Saisie des lier                | xL                             | 1000                |                                                                  |                |     |  |  |  |
| 🔽 Saisie des gro                 | upes                           | Autoriser les n     | éservations sur les journée                                      | es non prévues |     |  |  |  |
| Libellé                          |                                |                     |                                                                  |                |     |  |  |  |
| K. 70767579                      |                                |                     |                                                                  | Paramètres ava | ncé |  |  |  |

Dans la boite Paramètres du portail famille, il est possible de cocher les paramètres qui vont être visible par les internautes.

Dans la boite Réservation sur internet, l'utilisateur peut autoriser l'annulation de réservations par les internautes. Prévoir un nombre de jours avant la réservation et autoriser les réservations sur les journées non prévues.

Le bouton Paramètres avancés permet de rendre visibles les éléments pour les internautes, mais aussi de déterminer le libellé à afficher pour chacun.

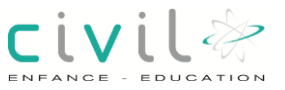

| arametres avances de l  | activite Kayak                              |            |         |        |
|-------------------------|---------------------------------------------|------------|---------|--------|
| Paramètre : Paramétrage | de l'affichage des éléments sur le planning | *          |         |        |
| Elément                 | Libellé internet                            | Affiché    | Couleur | Nº d'c |
| Repas                   |                                             | ज <i>ं</i> |         |        |
| couter                  |                                             | N (        |         | 1 1    |

La notion de Couleur est utilisée dans le portail CapDemat uniquement.

Le numéro d'ordre (N° d'ordre) permet au sein de la session, de déterminer l'ordre dans lequel les éléments doivent apparaître dans le planning.

## 5.2 Duplication d'une session

Une session peut être dupliquée grâce au bouton Copier.

Une fenêtre permet de préciser les informations à dupliquer, et le libellé de la nouvelle session, qui est par défaut nommée en 'Copie de [Nom de la première session]'. Les seules informations obligatoires à saisir sont les dates de Début et de Fin de cette nouvelle session.

| S 100 81                            | 232 252           | 3.2        |          |                     |        |
|-------------------------------------|-------------------|------------|----------|---------------------|--------|
| Caractéristique                     | es de la nouvelle | session    |          |                     |        |
| * Libellé : Copi                    | e de Voile        |            |          |                     |        |
| * Début :                           | 12                | * Fin :    |          | 12                  |        |
|                                     | Modèle de         | planning : |          |                     |        |
| Copier les informations suivantes : |                   | es:        | 🗖 Pièces | justificatives      |        |
|                                     |                   |            | 🗹 Tarifs |                     |        |
|                                     |                   |            | Indicate | eurs d'absence / pr | ésence |
|                                     |                   |            | Groupe   | s et sous-groupes   |        |
|                                     |                   |            | Finance  | ement               |        |
|                                     |                   |            | 🗖 Dépass | sement horaire      |        |
|                                     |                   |            | Aptitude | es                  |        |
|                                     | Valide            | r          | ¥ Anni   | ller                |        |

#### 5.2.1 Masquer

Le bouton Masquer permet d'indiquer qu'une session ne doit plus être proposée dans les assistants

Masquer 🗎

**civ**il 🖗

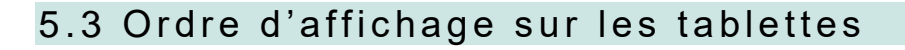

Il est possible de choisir un ordre d'affichage des activités sur les tablettes.

Cet ordre dépend de l'ordre de création des activités. Créer vos activités par tablette.

Cette création peut être faite par un AJOUT (+) ou une DUPLICATION (x2).

Précisions :

- Les activités créées peuvent être sur des actions différentes.
- Une fois vos activités créées, l'assistance CIRIL ne pourra plus modifier cette ordre. Ce sera à vous de supprimer vos activités et de les recréer dans l'ordre que vous souhaitez voir sur la tablette.
- Limite : si une même activité est sur différentes tablettes son ordre d'affichage ne sera plus le même sur toutes les tablettes. Dans notre exemple l'activité restauration s'affiche en troisième position sur la tablette une, puis sera en première position sur les autres tablettes.

Une fois vos activités créées, **l'assistance CIRIL ne pourra plus modifier cette ordre**. Ce sera à vous de supprimer vos activités et de les recréer dans l'ordre que vous souhaitez voir sur la tablette.

Dans notre exemple pour bien voir l'ordre de création des activités dans le libellé apparait -1, -2,-3 ...

| Actions         | Session                 | Eléments |
|-----------------|-------------------------|----------|
| ACCUEIL ALSH FC | ALSH Mercredi 2023/24-1 | trois    |
| ACCUEIL ALSH FC | Vacances 2023-2         | un       |
| ACCUEIL ALSH FC | Restauration 2023/24-3  | un       |
| ALSH Olivier    | ALSH 23/24-4            | un       |
| ALSH Olivier    | ORDRE-5                 | un       |

Sur la tablette l'affichage des activités aura le même ordre.

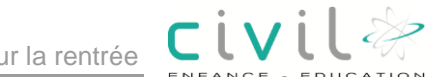

| ALSH Mercredi 2023/24-1         |                               |                                    | Vacances<br>2023-2 | Restauratio<br>n 2023/24-3 | AL SH<br>23/24-4 | ORDRE-5 |
|---------------------------------|-------------------------------|------------------------------------|--------------------|----------------------------|------------------|---------|
| Journée<br>Centre de<br>Loisirs | Matin<br>Centre de<br>Loisirs | Après midi<br>Centre de<br>Loisirs | 1/1                | 1/1                        | 1/1              | 0/1     |
|                                 | >                             |                                    | V                  | K                          | >                |         |

|       | Mercredi 13 Septembre 2023       |                      |                      |                      |                    |                                 |                  |         |
|-------|----------------------------------|----------------------|----------------------|----------------------|--------------------|---------------------------------|------------------|---------|
| En    | Entrer le Nom/Prénom de l'enfant |                      | ALSH Mercredi 202    |                      | Vacances<br>2023-2 | ≥s Restauratio<br>2 n 2023/24-3 | AL SH<br>23/24-4 | ORDRE-5 |
|       |                                  | Centre de<br>Loisirs | Centre de<br>Loisirs | Centre de<br>Loisirs | 1/1                | 1/1                             | 1/1              | 0/1     |
| 2 JAI | BONGO Bob                        |                      | $\checkmark$         |                      | $\checkmark$       | $\checkmark$                    | $\checkmark$     |         |

## 5.3.1 Ordre d'affichage des éléments d'une activité sur les tablettes

Il est également de changer l'ordre d'affichage des éléments d'une même activité sur la tablette.

Pour cela aller sur l'écran : Eléments de la session puis saisir dans la boite : **Ordre de tri** le nombre souhaité.

> / Paramétrage / Accueil de loisirs / Actions / Sessions / Eléments de la session

| Fiche détaillée | Facturation        | Planning                     |                |   |         |                  |     |
|-----------------|--------------------|------------------------------|----------------|---|---------|------------------|-----|
|                 |                    |                              |                |   |         |                  |     |
| lément          |                    |                              |                |   |         |                  |     |
| * Libellé       | : Journée Centre d | de Loisirs Mercred           | i              |   |         | * Code édité J   |     |
| Nature          | Journée            | <ul> <li>Equivale</li> </ul> | nce horaire :  | 0 | Facturé | * Ordre de tri : | 1 🗘 |
| Imputation      | :                  |                              |                | Q |         |                  |     |
| Code produit    | : (                | Q                            |                |   |         |                  |     |
|                 |                    |                              |                |   |         |                  |     |
| ément           |                    |                              |                |   |         |                  |     |
| * Libellé       | : Matin Centre de  | Loisirs Mercredi             |                |   |         | * Code édité MA  |     |
| Nature          | Matin              | Equivale                     | ence horaire : | 0 | Facturé | * Ordre de tri : | 2   |
| Imputation      | :                  |                              |                | Q |         |                  |     |
| Code produit    | :                  | Q                            |                |   |         |                  |     |
| Code produit    | :                  | Q,                           |                |   |         |                  |     |

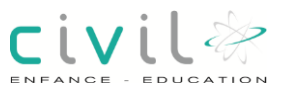

| Elément      |               |                    |                       |   |                             |                  |     |
|--------------|---------------|--------------------|-----------------------|---|-----------------------------|------------------|-----|
| * Libellé    | Après midi Ce | ntre de Lo         | oisirs Mercredi       |   |                             | * Code édité :AP |     |
| Nature       | : Après-midi  | $\bigtriangledown$ | Equivalence horaire : | Ø | <ul> <li>Facturé</li> </ul> | * Ordre de tri : | 3 🛟 |
| Imputation   | :             |                    |                       | Q |                             |                  |     |
| Code produit | :             | Q,                 |                       |   |                             |                  |     |

Sur la tablette, L'élément Journée est en premier.

| ALSH Mercredi 2023/24-1 |                    |            |  |  |  |  |
|-------------------------|--------------------|------------|--|--|--|--|
| Journée<br>Contro do    | Matin<br>Contro do | Après midi |  |  |  |  |
| Centre de               | Centre de          | Centre de  |  |  |  |  |
| LOISITS                 | LOISITS            | LOISITS    |  |  |  |  |
|                         | >                  |            |  |  |  |  |